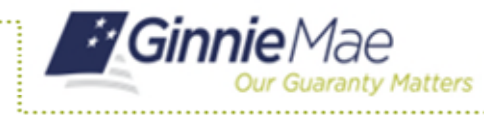

# ACCESS GMEP

- 1. Log in to MyGinnieMae via <u>https://my.ginniemae.gov</u>.
- 2. Select the **Tools** dropdown at the top of the Dashboard.
- 3. Select PTS under Applications.

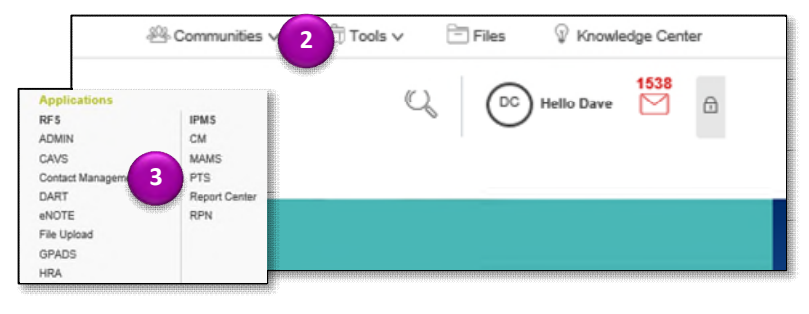

The Ginnie Mae Enterprise Portal will open.

### **REQUEST NEW TRANSFER**

Functions Available on Pool Transfer by Role:

- A Selling Issuer can submit a request for Pool(s) Transfer.
- A Buying Issuer can accept, decline, or return Pool(s) Transfer.
- Ginnie Mae can approve or decline Pool(s) Transfer.

#### 4. Select Request New Transfer.

The Request screen is displayed.

- 5. Enter **Pool Transfer information** in the required fields.
- 6. Select Validate to run validations.
- 7. Select **Back to Summary** to review any validation errors. If there are no fatal errors to correct, proceed with Transfer.

| _                                                                       |                                                                      |                                                                                |                                         |                                                        |              |                                          |                                                         |                                                         |                                                      | New Nauo                                               | nai De                     |
|-------------------------------------------------------------------------|----------------------------------------------------------------------|--------------------------------------------------------------------------------|-----------------------------------------|--------------------------------------------------------|--------------|------------------------------------------|---------------------------------------------------------|---------------------------------------------------------|------------------------------------------------------|--------------------------------------------------------|----------------------------|
| PROCI                                                                   | ESSING & SE                                                          | RVICING REPORT CE                                                              | ENTER                                   |                                                        |              |                                          |                                                         |                                                         |                                                      |                                                        |                            |
| Issuer N<br>Al                                                          | umber<br>T                                                           | Issuer Name                                                                    |                                         |                                                        | So           |                                          |                                                         |                                                         |                                                      |                                                        |                            |
| MMITME                                                                  | NT MANAGE                                                            | MENT REQUEST POO                                                               | OL NUMBERS                              | MASTER AGR                                             | REEMENTS     | POOL TR                                  | ANSFER                                                  | SUBMISSION                                              | CENTER                                               | 2                                                      |                            |
| Selling Is<br>Al                                                        | suer Number/I                                                        | Name:                                                                          | B                                       | luying Issuer Numl                                     | ber/Name:    |                                          | Pool Tr                                                 | ansfer Type:                                            | Transf                                               | er Month/Ye                                            | ar:                        |
| AL                                                                      | -                                                                    | A.0                                                                            |                                         |                                                        |              |                                          |                                                         |                                                         |                                                      |                                                        | _                          |
|                                                                         |                                                                      | ~                                                                              | * !                                     | AI 🔻                                                   | AI           |                                          | ▼ AI                                                    | *                                                       | AI                                                   |                                                        |                            |
| Status:                                                                 |                                                                      | Request Number:                                                                |                                         |                                                        |              |                                          | ▲ AI                                                    | Ŧ                                                       | AI                                                   |                                                        |                            |
| Status:<br>All                                                          |                                                                      | Request Number:                                                                |                                         | Search                                                 | Result       |                                          | ¥ AI                                                    | Ŧ                                                       | AI                                                   |                                                        |                            |
| Status:<br>All<br>Display Adds                                          | • Pool T ransfer Rec                                                 | Request Number:                                                                |                                         | Search                                                 | Resat        |                                          | ¥ AI                                                    | ¥                                                       | AI<br><< < 1-                                        | -20 of 47 >                                            | >>                         |
| Status:<br>All<br>Display Adde<br>Request<br>Number                     | • Post T ransfer Rec<br>Selling Issuer<br>Number                     | Request Number:<br>All •                                                       | Buying issuer<br>Number                 | Search<br>Buying issuer<br>Name                        | Al Rosat     | Sale<br>Date                             | Effective<br>Reporting Date                             | Status                                                  | All<br><< < 1-<br>Approval<br>Letter                 | -20 of 47 ><br>Assignment<br>Agreement                 | >><br>Cano                 |
| Status:<br>All<br>Display Adde<br>Request<br>Number<br>200086           | * Pool T ransfer Rea<br>Selling Issuer<br>Number<br>2033             | Request Number:<br>All<br>Selling Issuer Name<br>C BANK                        | Buying issuer<br>Number<br>1437         | Buying Issuer<br>Name<br>East Bank of Hudson           | Al<br>Reset  | Sale<br>Date<br>12/10/2013               | Effective<br>Reporting Date<br>03/01/2014               | Validation<br>with Errors                               | All<br><< < 1-<br>Approval<br>Letter<br>View         | -20 of 47 ><br>Assignment<br>Agreement<br>View         | >><br>Cano<br><u>Cano</u>  |
| Status:<br>All<br>Display Area<br>Request<br>Number<br>200086<br>200043 | Post T resolver Real     Setting Issuer     Number     2033     1433 | Request Number:<br>All Selling Issuer Name<br>C BANK<br>SERIES A MORTGAGE BANK | Buying issuer<br>Number<br>1437<br>1457 | Buying Issuer<br>Name<br>East Bank of Hudson<br>Bank B | All<br>Reset | Sale<br>Date<br>12/10/2013<br>12/04/2013 | Effective<br>Reporting Date<br>03/01/2014<br>01/01/2014 | Validation<br>with Errors<br>Seller Canceled<br>request | All<br><< < 1-<br>Approval<br>Letter<br>View<br>view | -20 of 47 ><br>Assignment<br>Agreement<br>View<br>view | >><br>Cano<br>Cano<br>Cano |

|                                                        | ENTERPI                                                    | RISE PORTAL          |                                                 |                           |   | Welco    | me IVAN NOLAN<br>New National Bank |
|--------------------------------------------------------|------------------------------------------------------------|----------------------|-------------------------------------------------|---------------------------|---|----------|------------------------------------|
|                                                        | CING REPORT CENT                                           | ER RSA TOKEN         | VALIDATION                                      |                           |   |          |                                    |
| 5<br>ver Number I                                      | ssuer Name<br>SERIES A MORTGAGE BANK                       | ¥                    | Go                                              |                           |   |          |                                    |
| COMMITMENT MANAGEME                                    | NT REQUEST POOL N                                          | UMBERS POOL          | TRANSFER SUBMISSION                             | CENTER                    |   |          |                                    |
| SUMMARY   REQUEST NEV<br>Selling Issuer Number<br>1433 | V TRANSFER<br>Selling Issuer Name<br>SERIES A MORTGAGE BAN | K V                  | 60                                              |                           |   |          |                                    |
| Ruying Issuer Number/Nam<br>2033                       | e<br>C Bank                                                | Sale Date 11/20/2013 | Effective Reporting Month/Year<br>December 2013 | Transfer Type<br>Standard | Ŧ | Complete | V                                  |
|                                                        | 6                                                          | Validate             | Reset Back to Summary                           |                           |   |          |                                    |

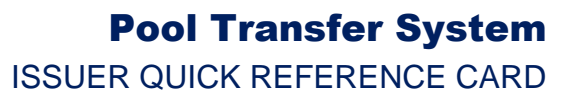

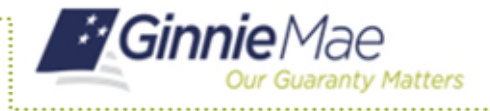

- 8. Select the request number link.
- 9. Provide the payment information ACH bank account details.
- 10. Read and Accept the terms and conditions.
- 11. Select **Add to Submission Center** to return to the PTS Summary screen.

| 3                                                 | 777744                                                                                                    | X-PN                                                                                                    | \$15,238,263                                                                                                    | 10/01/2013 |
|---------------------------------------------------|----------------------------------------------------------------------------------------------------|----------------------------------------------------------------------------------------------------|----------------------------------------------------------------------------------------------------|------------|
| 60                                                | nen                                                                                                    |                                                                                                    |                                                                                                    |            |
| Trans                                             | fer Fee Due:                                                                                                    | \$ 250.00                                                                                                    |                                                                                                    |            |
| aym                                               | ent Info:                                                                                                    |                                                                                                    |                                                                                                    |            |
| () E                                              | nter a new account                                                                                                    |                                                                                                    | Choose Existing account                                                                                                    |            |
| AC                                                | H Routing Number                                                                                                    | 9                                                                                                    | Select ACH Account: Chase Act ending in 2302 *                                                                                                    |            |
| En                                                | ter Account Number                                                                                                    |                                                                                                    | OR I                                                                                                    |            |
| Re                                                | enter Account Number                                                                                                    | and the second second |                                                                                                    |            |
| y subr<br>I Boar<br>fortgaj<br>ingle t<br>ebits o | mission of this request. I agr<br>d of Directors and Cenifica<br>ge Association (Ginnie Ma<br>ransaction for the sole purp<br>or oredits to your account. F<br>the request be delivered by<br>most National Morga | ee that I am an authorized signor for the Issu<br>te of Authorized Signatures) and authorize<br>b), to utilize ACH debit processes for the acc<br>ose of commitment authority lifes payment,<br>further, I understand that payment of this fer<br>( Timine Mae in whole of part the adequate<br>ge Association (Gimnie Mae), to utilize ACH<br>os listed above                                                                                                    | er making this request as lated on the form HUD 11702 (Resolution<br>the Bank of these York Maloc, on behalf of the Governmen National<br>and other not particle above this is germation for any additional unrealited<br>and other not particle approach of the committee transmitter the<br>does not particle approach of the committee transmitter the<br>does not particle approach of the committee transmitter<br>approach of the second indicated for the ancount indicated<br>above. | *          |
| t the                                             | ns and Consilio                                                                                                    |                                                                                                    |                                                                                                    |            |

#### SUBMITTING POOL TRANSFERS

The Submission Center tab can be used to display pending Pool Transfers that are ready to be submitted.

- 12. Select the Submission Center tab.
- 13. Check the box(s) for Pool Transfers you wish to accept.
- 14. Select Submit.
- A legal confirmation text is displayed.
- 15. Select **Accept** to accept the terms and conditions.

**NOTE:** The RSA Token must be used. The Buyer will then be informed of the Pool Transfer request.

### **STEPS FOR THE BUYING ISSUER**

- 16. Access the PTS Summary screen.
- 17. Use the options to select Issuer Number and other filter fields as needed.

The requested Transfers for the selections are displayed.

18. Select the **Request Number** link for the appropriate request.

| suer Number | Issuer Name                                 |                                                                                                    |                                                      |                       |
|-------------|---------------------------------------------|----------------------------------------------------------------------------------------------------|------------------------------------------------------|-----------------------|
| a           | ▼ Al                                        | <b>C</b>                                                                                                    |                                                      |                       |
|             |                                             |                                                                                                    |                                                      |                       |
| MITMENT MAT | NAGEMENT REQUEST POOL                       | NUMBERS POOL TRANSFER SUBMISSION CENTER                                                                                                    |                                                      |                       |
|             |                                             |                                                                                                    |                                                      |                       |
|             |                                             |                                                                                                    |                                                      |                       |
| suer Number |                                             |                                                                                                    |                                                      |                       |
| suer Number | •                                           |                                                                                                    | «« «                                                 | 1-2 of 2 >>           |
| suer Number | •                                           |                                                                                                    | «« «                                                 | 1-2 of 2 >>           |
| suer Number | ▼ Issuer Name                               | Description                                                                                                    | ee e                                                 | 1-2 of 2 >><br>Delete |
| suer Number | Issuer Name     SERIES A MORTGAGE BANK      | Description<br>(100005-POOL_TRAVEIREL_POOT-2015-15-00) -Seler summitted to administrated for approva                                                                                                    | <c <<br="">Action<br/><u>View</u></c>                | 1-2 of 2 >><br>Delete |
| suer Number | Issuer Name     SERIES A MORTGAGE BANK BANK | Description [I00005-POOL_TIMUETERCOT 3015-12-0] -deer sumfaile to administrat for approva [I00005-POOL_TIMUETERCOT 3015-11-0] -deer summarized for approva [I00005-POOL_TIMUETERCOT 3015-11-0] -deer summarized for approva ] | <c <<br="">Acton<br/><u>View</u><br/><u>View</u></c> | 1-2 of 2 >><br>Delete |

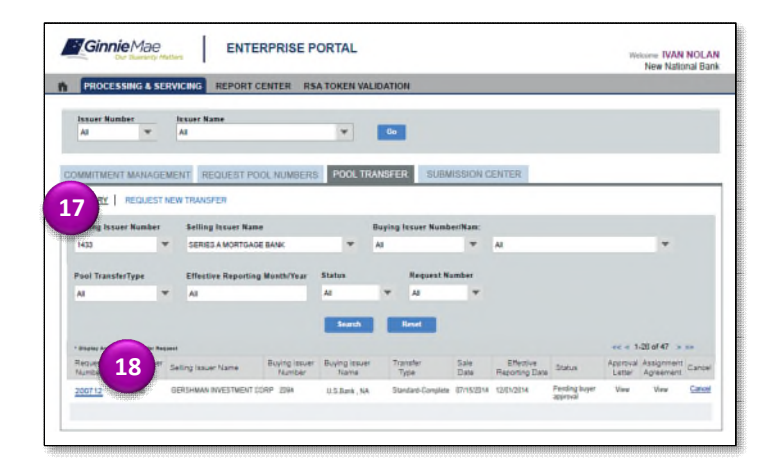

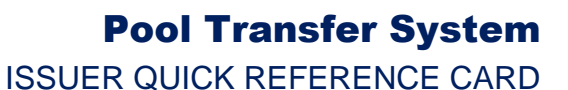

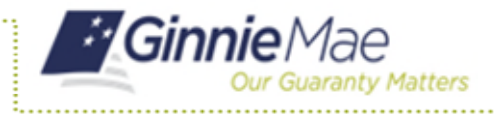

- 19. Assign Custodian to Pool(s) using the drop down.
- 20. Select the Save & Validate button.
- 21. Select **Back to Summary** to return to the Summary screen.
- 22. Select the **Add to Submission Center** button to confirm or the **Decline** button to refuse the Pool(s) added for Transfer.

Ginnie Mae ENTERPRISE PORTAL ome IVAN NOLAI ROCESSING & SERVI ING REPORT CENTER \* Go POOL NUMBERS POOL TRANSFER SUMMARY | RECUEST NEW TRANSP Upload File 1.2 d 2 777752 X - PN 10/01/2013 000458 22

## **RUN REPORTS**

- 23. Select the Report Center tab.
- 24. Select the report name from the available reports listed.
  - Pool Transfer Transaction Summary Summary or Detail
  - Pool Transfer Exception Report Summary or Detail
  - Pool Transfer Fees Report Summary or Detail
- 25. Enter the fields (ex. Date Range) as needed.
- 26. Select **Run Query** to generate the report.

The Report is displayed. You can save the report in Excel or PDF.

27. Select the **Report Center** tab to return to report selection.

| 27                                                                                                    |                           |   |
|----------------------------------------------------------------------------------------------------|---------------------------|---|
|                                                                                                    |                           |   |
| Subschuldur 1 v or1 1                                                                                                    | Show Pool Transfer System | 1 |
|                                                                                                    |                           |   |
| C+ bi Transection Report 827/2013 4:45 PM                                                                                                    |                           |   |
| A Dev Transfer Exception Report 827/2013 4:45 PM                                                                                                    |                           |   |
| gi subsche   Page 1 💌 et 1  🔛 🔛                                                                                                    | Show Pool Transfer System | • |
| Drawnta                                                                                                    |                           |   |
| Reply to Prompts before running the query                                                                                                    |                           |   |
| Enter value(s) for Transfer Request number.                                                                                                    |                           |   |
|                                                                                                    | have a last of            |   |
|                                                                                                    |                           |   |
| Enter Transfer Request Date(End): (optional) This filter will be ignored because no value has been                                                                                                    | selected.                 |   |
| Enter Transfer Request Date(End): (optional) This filter will be ignored because no value has been                                                                                                    | selected.                 |   |
| Enter Transfer Request Date(End): (optional) This filter will be ignored because no value has been Enter Issuer Number(s):                                                                                                    | selected.                 |   |
| Enter Transfer Request Date(End): (optional) This filter will be ignored because no value has been Type Values here                                                                                                    | selected.                 |   |
| Enter Transfer Request Date(End): (optional) This filter will be ignored because no value has been Type Values here Refresh Values &  Refresh Values &  Refr | selected.                 |   |
| Enter Transfer Request Date(End): (optional) This filter will be ignored because no value has been Type Values here Type Values here To see the content of the list,please click the Refresh values Uniton.                                                                                                    | selected.                 |   |
| Enter Transfer Request Date(End): (optional) This filter will be ignored because no value has been Type Values here Refresh Values > Cosee the content of the list,please click the Refresh values United Part of the list,please click the Refresh values                                                                                                    | selected.                 |   |
| Enter Transfer Request Date(End): (optional) This filter will be ignored because no value has been Type Values here Refresh Values  To see the content of the ist please click the Refresh values To see the content of the ist please click the Refresh values To work information The set of the set of the set of | selected.                 |   |
| Enter Transfer Request Date(End): (optional) This filter will be ignored because no value has been         Type Values here         Type Values here         Refresh Values         To see the content of the list.please click the Refresh values         Image: Content of the list.please click the Refresh values         Image: Content of the list.please click the Refresh v                                                                                                    | selected.                 |   |
| Enter Transfer Request Date(End): (optional) This filter will be ignored because no value has been         Type Values here         Refresh Values         To see the content of the list please click the Refresh values         Select or type the values you want to return to reports for each prompt displayed here                                                                                                    | Selected.                 |   |